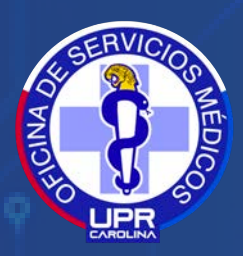

OFICINA DE SERVICIOS MÉDICOS SERVICIOSMEDICOS.CAROLINA@UPR.EDU 787-257-0000 EXT. 3364, 4599,4600,4598

# USO DEL PORTALUPR

<u>https://portal.upr.edu</u>

Ŷ

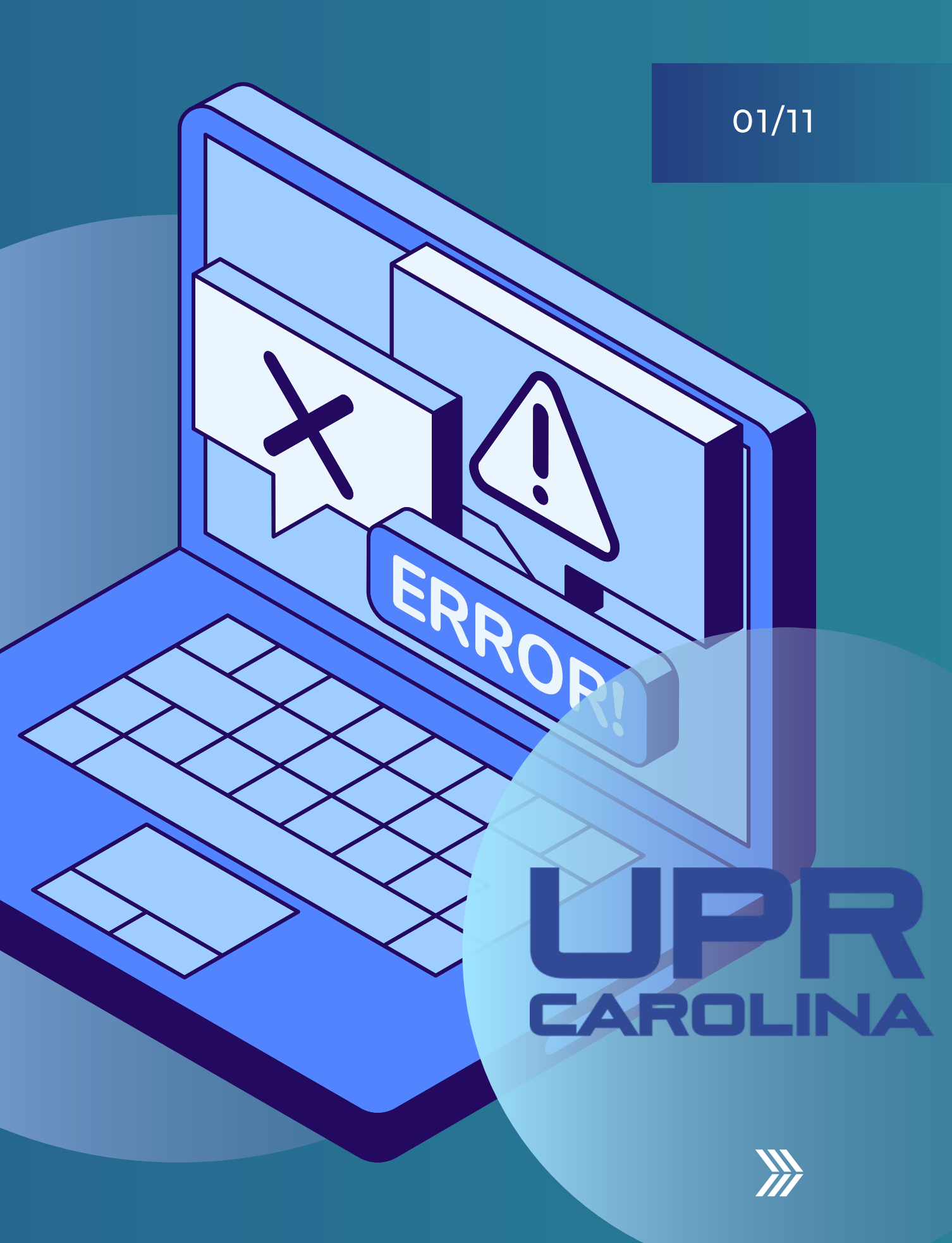

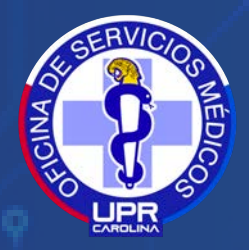

OFICINA DE SERVICIOS MÉDICOS

# **JUÉESEL** DORTAL?

ES LA PLATAFORMA EN DONDE COLOCARÁS LA INFORMACIÓN DE TU PLAN MÉDICO Y LOS DOCUMENTOS REQUISITOS DE LA OFICINA DE SERVICIOS MÉDICOS.

NO ES LO MISMO QUE EL CORREO ELECTRÓNICO.

https://portal.upr.edu

Ŷ

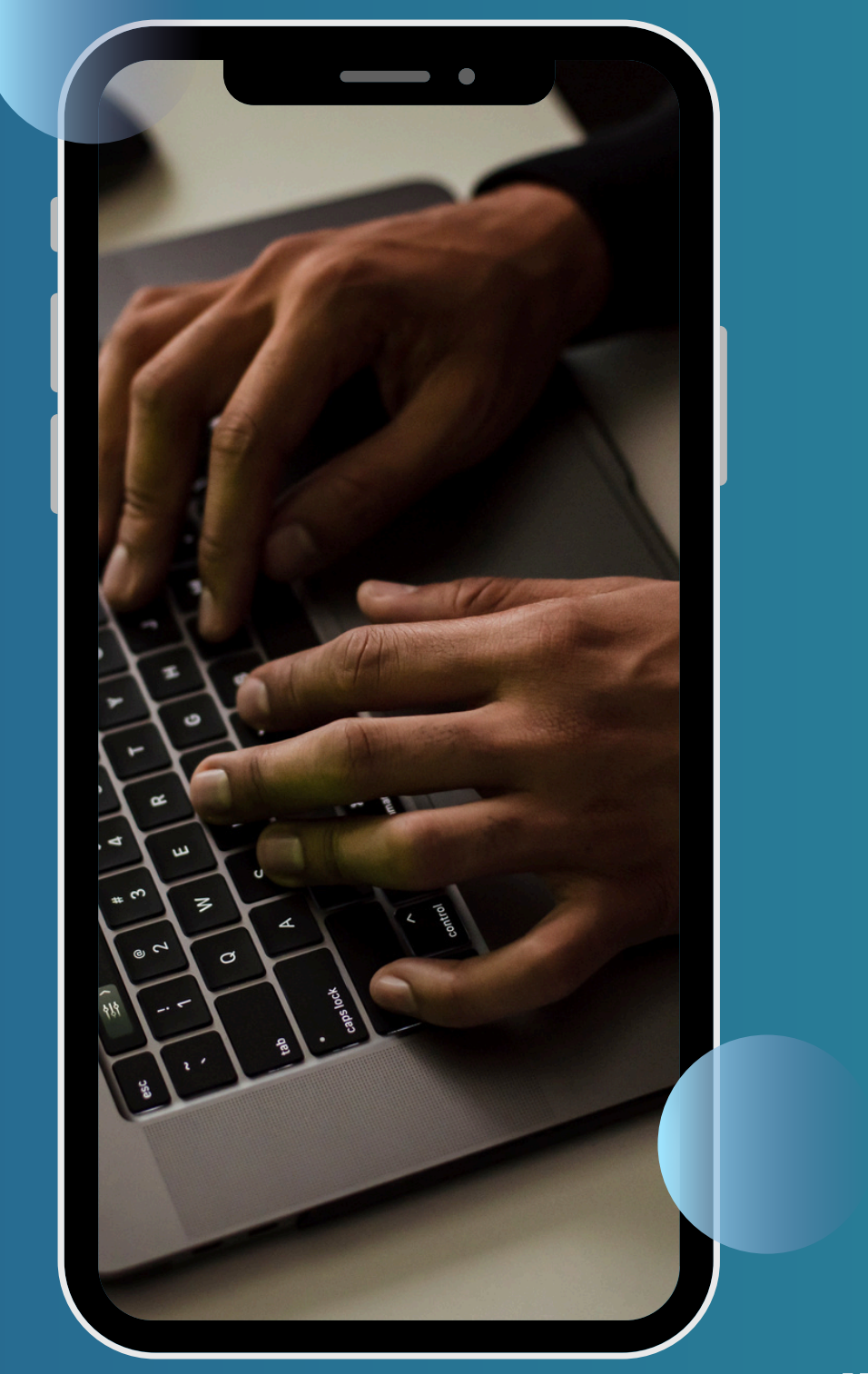

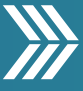

SUBERVICEOR MEDICE

Q

OFICINA DE SERVICIOS MÉDICOS

# IMPORTANTE

DEBES TENER LOS CÓDIGOS DE ACCESO (USERNAME Y PASSWORD) ESTOS SON OTORGADOS POR LA OFICINA DE SISTEMA DE INFORMACIÓN.

> CORREO ELECTRÓNICO: OSI.CAROLINA@UPR.EDU

TELÉFONO 787-257-0000 EXT. 3263

https://portal.upr.edu

Ŷ

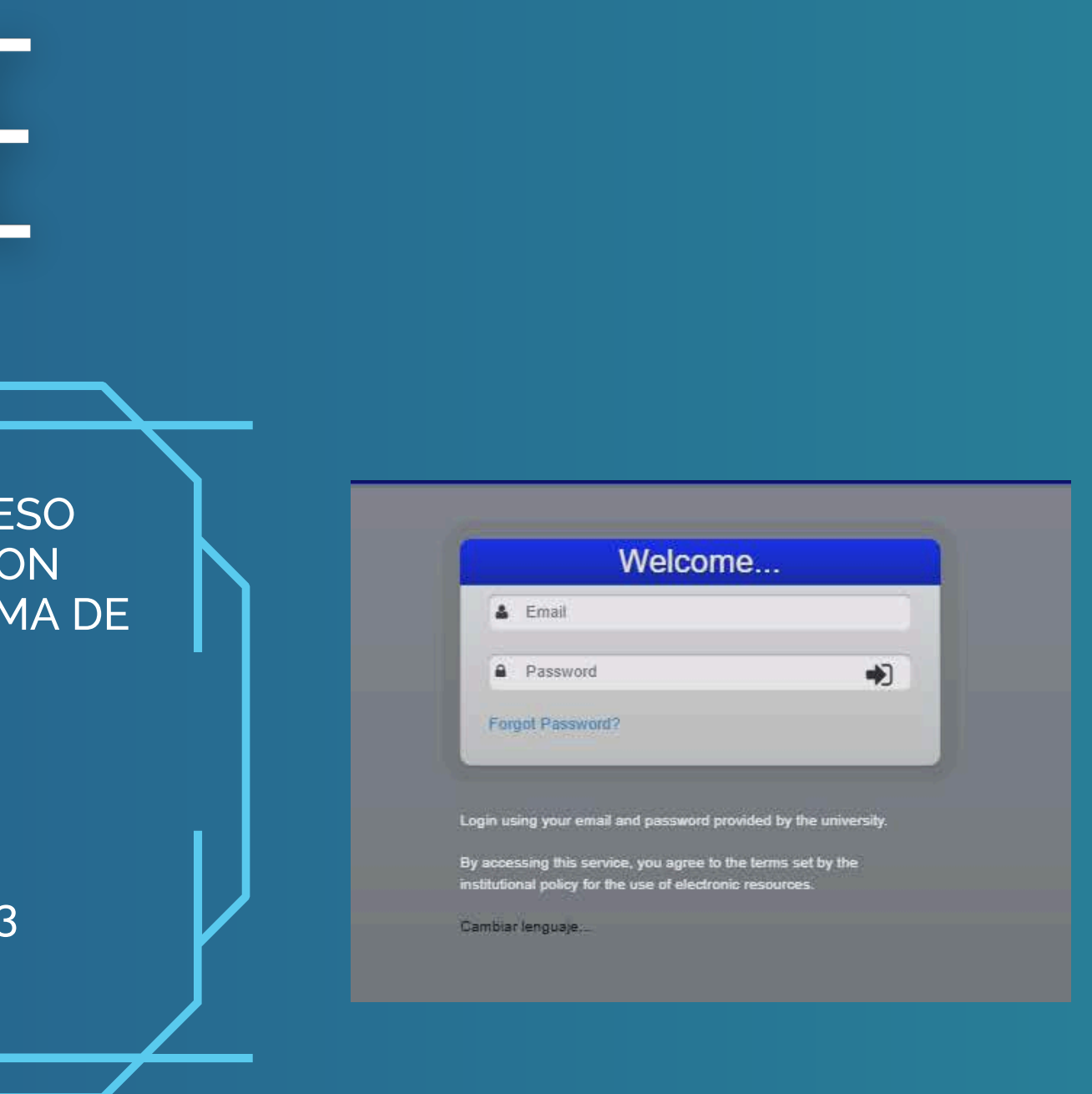

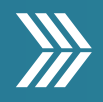

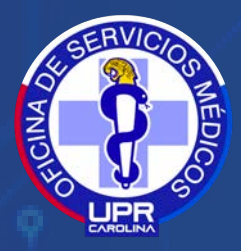

OFICINA DE SERVICIOS MÉDICOS

ENTRE SUS CREDENCIALES (USERNAME Y PASSWORD).

PRESIONES EL ICONO DE "DOCUMENTOS MÉDICOS" O "MEDICAL DOCUMENT"

COMPLETE LA INFORMACIÓN DE SU PLAN MÉDICO, NECESITA LLAMAR A SU ASEGURADORA PARA LA FECHA DE EXPIRACIÓN.

TODA LA INFORMACIÓN PROVISTA DEBE SER CONFIRMADA POR USTED.

**RECUERDE DARLE GUARDAR O "SAVE"** 

Ŷ

https://portal.upr.edu

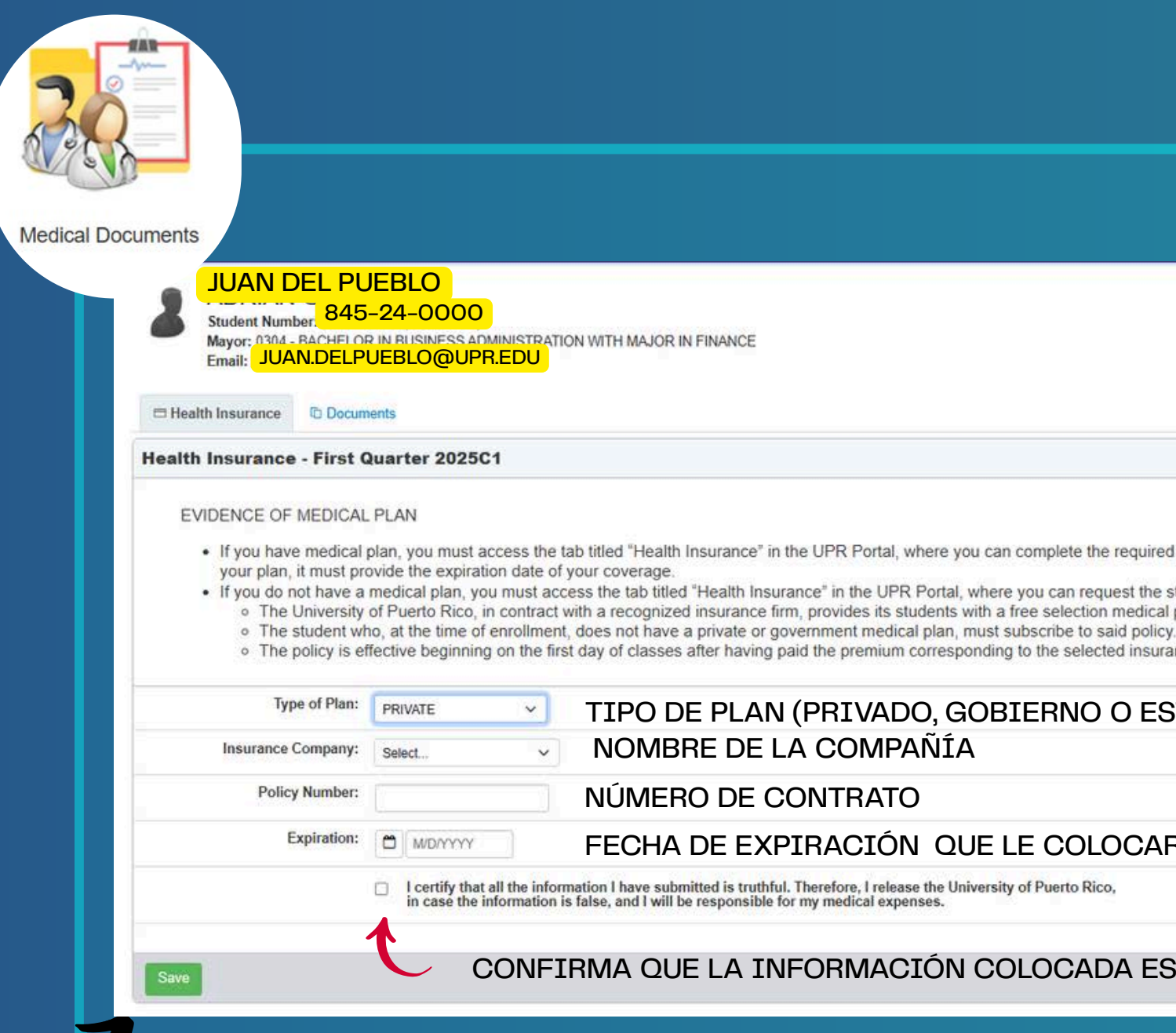

#### 04/11

If you have medical plan, you must access the tab titled "Health Insurance" in the UPR Portal, where you can complete the required information about your medical plan. Of validity from the insurance company indicating

If you do not have a medical plan, you must access the tab titled "Health Insurance" in the UPR Portal, where you can request the student medical plan.

The University of Puerto Rico, in contract with a recognized insurance firm, provides its students with a free selection medical plan at a moderate cost.

• The policy is effective beginning on the first day of classes after having paid the premium corresponding to the selected insurance and ends the day before the start of the next academic section

#### TIPO DE PLAN (PRIVADO, GOBIERNO O ESTUDIANTIL) NOMBRE DE LA COMPAÑÍA

#### NÚMERO DE CONTRATO

#### FECHA DE EXPIRACIÓN QUE LE COLOCARON EN EL DOCUMENTO

I certify that all the information I have submitted is truthful. Therefore, I release the University of Puerto Rico,

CONFIRMA QUE LA INFORMACIÓN COLOCADA ES VERÍDICA.

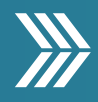

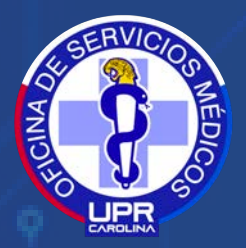

OFICINA DE SERVICIOS MÉDICOS

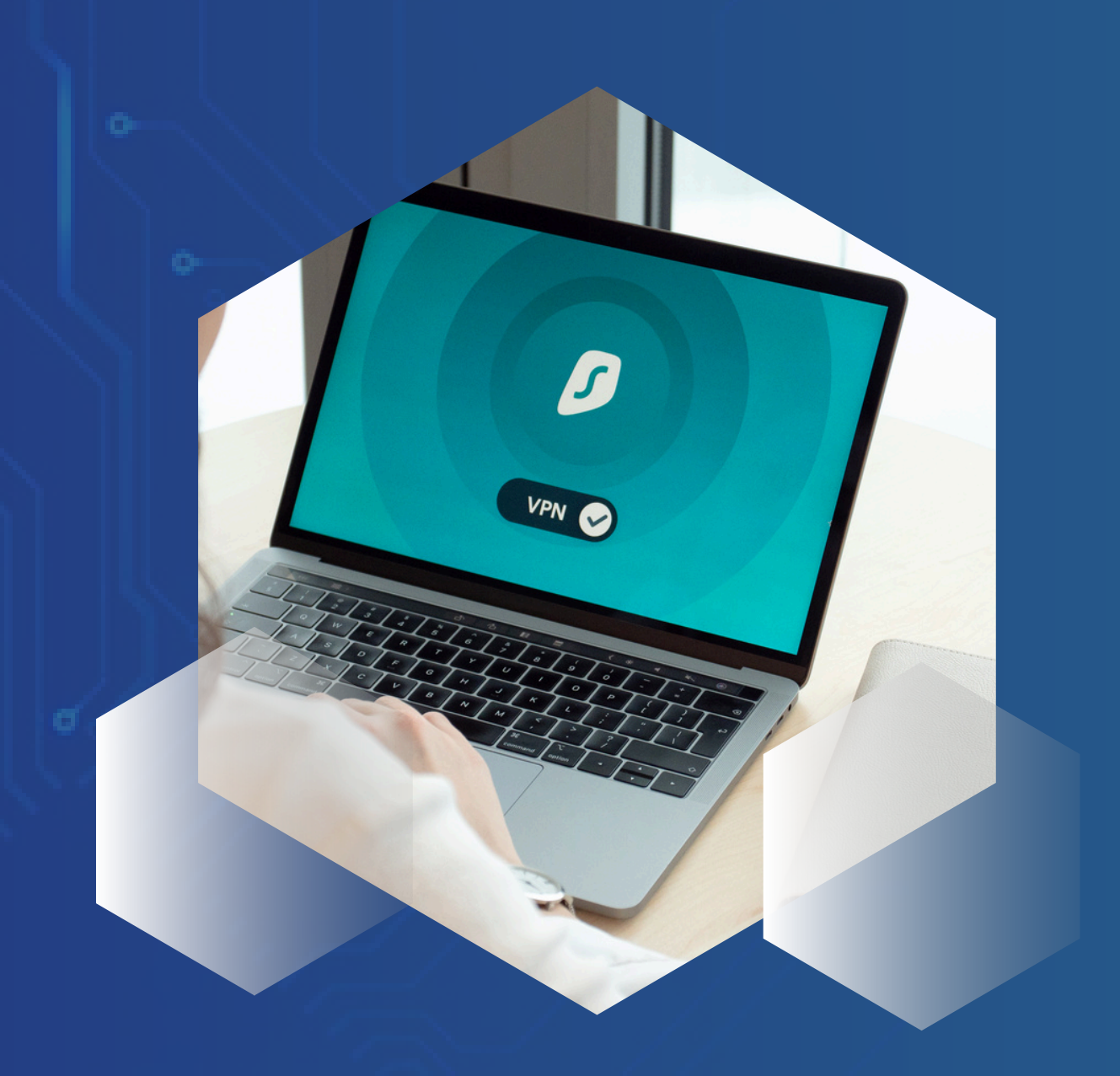

### **CAMBIO DE** LOCALIDAD ESTUDIANTE DE PERMISO **ESPECIAL O TRASLADO**

https://portal.upr.edu

Ŷ

#### 05/11

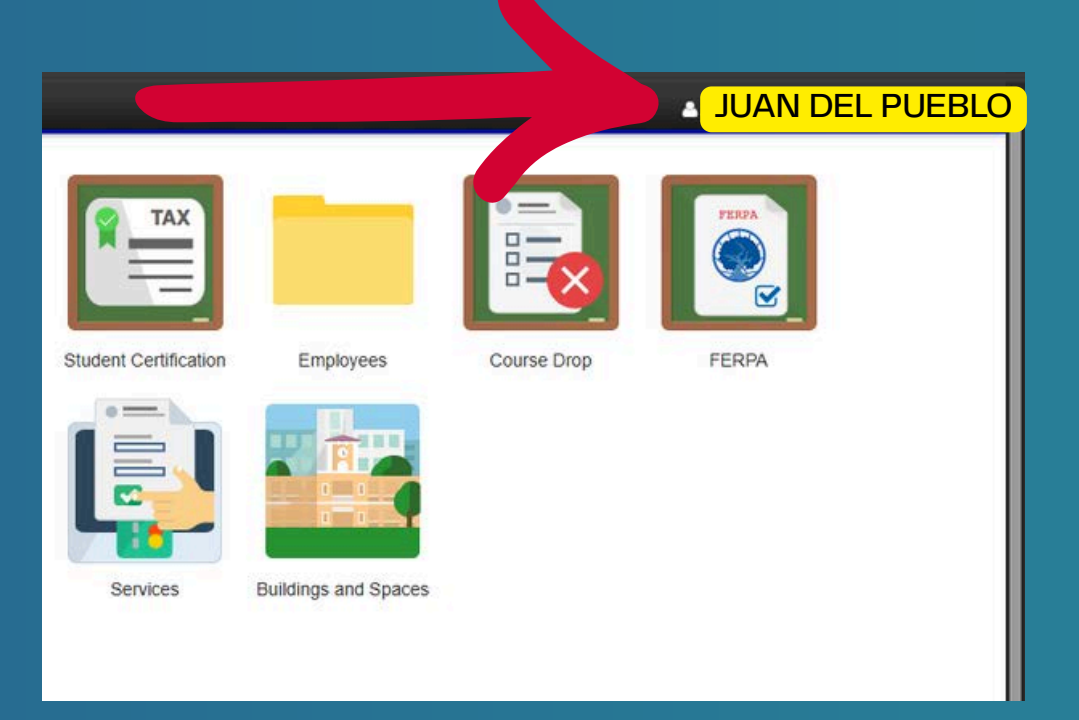

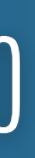

0

PRESIONA EL MUÑECO AL LADO DE TU NOMBRE UBICADO EN LA PARTE SUPERIOR DERECHA EN LA PANTALLA PRINCIPAL DEL PORTAL.

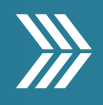

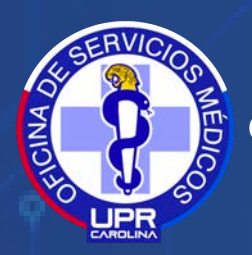

### DOCUMENTOS MÉDICOS ESTUDIANTE MENOR DE 21 AÑOS

| CLASIFICACIÓN               | HOJA DE<br>VACUNAS | PLACA DE PECHO<br>O TUBERCULINA | HISTORIAL<br>MÉDICO | EXAMEN<br>MÉDICO | NOTIFICACIÓN<br>DE POLÍTICA | INFORMACIÓN<br>PERSONAL<br>PACIENTE<br>MENOR | EVIDENCIA DE<br>PLAN MÉDICO |
|-----------------------------|--------------------|---------------------------------|---------------------|------------------|-----------------------------|----------------------------------------------|-----------------------------|
| NUEVO INGRESO               | ~                  | ✓                               | ✓                   |                  | ~                           | ~                                            | ✓                           |
| MEJORAMIENTO<br>PROFESIONAL | ~                  | ~                               | ~                   |                  | ~                           | ~                                            | ✓                           |
| TRANSFERENCIA               | ✓                  | ✓                               | ✓                   |                  | ✓                           | ✓                                            | ✓                           |
| TRASLADO                    | <                  | ~                               | ✓                   |                  | ~                           | ~                                            | ✓                           |
| READMISIÓN                  | ~                  | ~                               | ~                   |                  | ~                           | ~                                            | ✓                           |
| PERMISO<br>ESPECIAL         | ~                  |                                 | ✓                   |                  | ~                           | ~                                            | ✓                           |
| ESTUDIANTE<br>INTERNACIONAL | ~                  | ~                               | ~                   | ~                | ~                           | ~                                            | ✓                           |

<u>https://portal.upr.edu</u>

Ŷ

Q

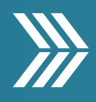

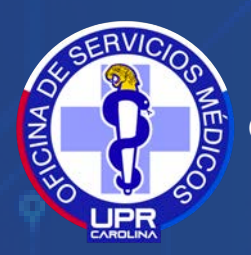

### DOCUMENTOS MÉDICOS ESTUDIANTE MAYOR DE 21 AÑOS

| CLASIFICACIÓN               | VACUNA<br>DEL TÉTANO<br>(Tdap) | PLACA DE PECHO<br>O TUBERCULINA | HISTORIAL<br>MÉDICO | examen<br>Médico | NOTIFICACIÓN<br>DE POLÍTICA | AUTORIZACIÓN<br>PARA ATENCIÓN<br>MÉDICA | EVIDENCIA DE<br>PLAN MÉDICO |
|-----------------------------|--------------------------------|---------------------------------|---------------------|------------------|-----------------------------|-----------------------------------------|-----------------------------|
| NUEVO INGRESO               | ~                              | ✓                               | ~                   |                  | ~                           | ✓                                       | ✓                           |
| MEJORAMIENTO<br>PROFESIONAL | ~                              | ✓                               | ~                   |                  | ~                           | ✓                                       | ✓                           |
| TRANSFERENCIA               | ~                              | ✓                               | ~                   |                  | ~                           | ✓                                       | ✓                           |
| TRASLADO                    | ~                              | ✓                               | ~                   |                  | ~                           | ✓                                       | ✓                           |
| READMISIÓN                  | ~                              | ✓                               | ✓                   |                  | ~                           | ✓                                       | ✓                           |
| PERMISO<br>ESPECIAL         | ~                              |                                 | ~                   |                  | ~                           | ✓                                       | ✓                           |
| ESTUDIANTE<br>INTERNACIONAL | ~                              | ~                               | ~                   | ~                | ~                           | ~                                       | ✓                           |

Q

Ŷ

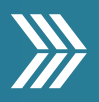

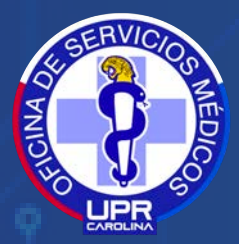

### ¿COMÓ DESCARGAR LOS DOCUMENTOS?

J

PRESIONA EL ENLACE AZUL Y TE LLEVARÁ A LA PÁGINA DONDE ENCONTRARÁS LOS DOCUMENTOS PARA DESCARGAR.

| Concuments ASEGÚRATE QUE ESTÁS EN DOCUMENT | TOS |
|--------------------------------------------|-----|
|--------------------------------------------|-----|

Medical Services Documents - First Quarter 2025C1

Welcome to the Carolina Campus of the University of Puerto Rico! To comply with the disposal of the law and Regulations of the University of Puerto Rico, you must meet the Office of Medical Services' requirements. In this link https://www.uprc.edu/servicios-medicos/instrucciones-documentos/ you will find the documents you need to complete as part of the admission process. If you have any questions, you can send us a message through the link: serviciosmedicos.carolina@upr.edu. Enjoy your academic experience! \*\* Verify that the name of your files does not contain special characters or spaces. Authorization to Receive Medical Care (over 21 nest Xyears old) A Medical History

| Upload Documents                                                                                                    |                                |
|----------------------------------------------------------------------------------------------------|--------------------------------|
| Vaccination certificate: Choose File No file chosen                                                                                      |                                |
| Tuberculin Test or Chest X-Ray: Choose File No file chosen                                                                               |                                |
| Authorization to Receive Medical<br>Care (over 21 years old): Choose File No file chosen                                                 |                                |
| Personal Information, patient<br>under 21 years old / Consent to<br>receive evaluation, diagnosis and<br>outpatient care: No file chosen |                                |
| Privacy Policy Notification: Choose File No file chosen                                                                                  |                                |
| Medical History: Choose File No file chosen                                                                                              |                                |
| Status Documents                                                                                                    |                                |
| A Vaccination certificate                                                                                                    | A Tuberculin Test or Ch<br>Ray |
| A Personal Information, patient under 21 years old / Consent to receive evaluation, diagnosis and<br>outpatient care                     | A Privacy Policy Notific       |
| A Not Received o In Process O Rejected O Approved                                                                                        |                                |
|                                                                                                    |                                |

Q

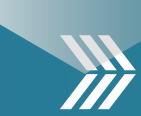

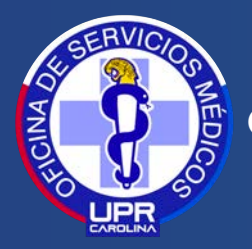

### ¿COMÓ SUBIR LOS DOCUMENTOS?

| Medical Services Documents                                                                                           | s - First Quarter 2025C1                                                                                                    |                                                                                                 |                                                               |                                                                       |  |
|----------------------------------------------------------------------------------------------------|----------------------------------------------------------------------------------------------------|-------------------------------------------------------------------------------------------------|---------------------------------------------------------------|-----------------------------------------------------------------------|--|
| Welcome to the Carolina<br>link https://www.uprc.edu.<br>link: serviciosmedicos.ca<br>** Verify that the name of     | Campus of the University of Puerto I<br>/servicios-medicos/instrucciones-doc<br>arolina@upr.edu. Enjoy your academ<br>your files does not contain special cl | Rico! To comply with the<br>umentos/ you will find th<br>ic experience!<br>naracters or spaces. | disposal of the law and Regula<br>e documents you need to com | tions of the University of Puerto<br>plete as part of the admission p |  |
| Upload Documents                                                                                                    | _                                                                                                    |                                                                                                 |                                                               |                                                                       |  |
| Vaccination certificate:                                                                                             | Choose File No file chosen                                                                                                    |                                                                                                 |                                                               |                                                                       |  |
| Tuberculin Test or Chest X-Ray:                                                                                      | Choose File No file chosen                                                                                                    |                                                                                                 |                                                               |                                                                       |  |
| Authorization to Receive Medical                                                                                     | Choose File No file chosen                                                                                                    |                                                                                                 | ESIONA "CHOOSE FILE"                                          |                                                                       |  |
| Care (over 21 years old):                                                                                            |                                                                                                    | <u>, 3</u> .CAF                                                                                 | RGA EL DOCU                                                   | MENTO O LA                                                            |  |
| Personal Information, patient<br>under 21 years old / Consent to<br>receive evaluation, diagnosis and                | Choose File No file chosen FC                                                                                                    |                                                                                                 | ОТО                                                           |                                                                       |  |
| outpatient care:                                                                                                    |                                                                                                    |                                                                                                 | SIONA "UPI C                                                  | ΑΠΪ ΕΝΙ Α                                                             |  |
| Privacy Policy Notification:                                                                                         | Choose File No file chosen                                                                                                    |                                                                                                 |                                                               |                                                                       |  |
| Medical History:                                                                                                    | Choose File No file chosen                                                                                                    | PARIE DE ABAJO                                                                                  |                                                               |                                                                       |  |
| Status Documents                                                                                                    |                                                                                                    |                                                                                                 |                                                               |                                                                       |  |
| A Vaccination certificate                                                                                            |                                                                                                    |                                                                                                 | A Tuberculin Test or Chest X-<br>Ray                          | Authorization to Receive Medica<br>years old)                         |  |
| A Personal Information, patient under 21 years old / Consent to receive evaluation, diagnosis and<br>outpatient care |                                                                                                    |                                                                                                 | A Privacy Policy Notification                                 | A Medical History                                                     |  |
|                                                                                                    |                                                                                                    |                                                                                                 |                                                               |                                                                       |  |

Ŷ

<u>https://portal.upr.edu</u>

Q

#### 09/11

o Rico, you must meet the Office of Medical Services' requirements. In this process. If you have any questions, you can send us a message through the

cal Care (over 21

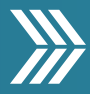

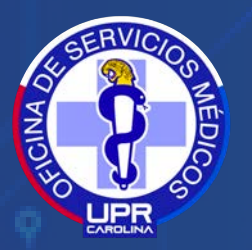

OFICINA DE SERVICIOS MÉDICOS

### DATOS DATOS MPORTANTES

CUANDO LOS DOCUMENTOS SON APROBADOS O RECHAZADOS LE LLEGARÁ UN CORREO ELECTRÓNICO. REFIÉRASE AL MISMO PARA SABER LAS RAZONES DEL RECHAZO.

LA UNIVERSIDAD REQUIERE QUE USTED TENGA UN PLAN MÉDICO. DE NO TENER UNO PUEDE ELEGIR EL PLAN MÉDICO ESTUDIANTIL. PARA OBTENER INFORMACIÓN DE LOS COSTOS DEBE CONTACTARNOS.

OTRA MANERA DE DESCARGAR LOS DOCUMENTOS ES UTILIZANDO EL SIGUIENTE ENLACE: <u>HTTPS://WWW.UPRC.EDU/SERVICIOS-</u> <u>MEDICOS/INSTRUCCIONES-DOCUMENTOS/</u>

https://portal.upr.edu

Ŷ

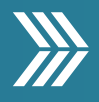

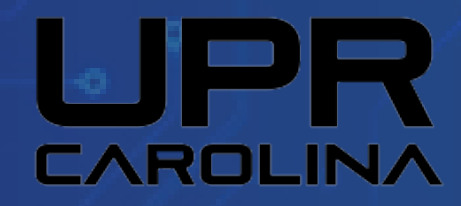

#### LA OFICINA DE SERVICIOS MÉDICOS LES DESEA ÉXITO EN SU NUEVA ETAPA ACADÉMICA.

## BIENVENIDO JAGUAK.

https://portal.upr.edu

Ŷ

#### 11/11

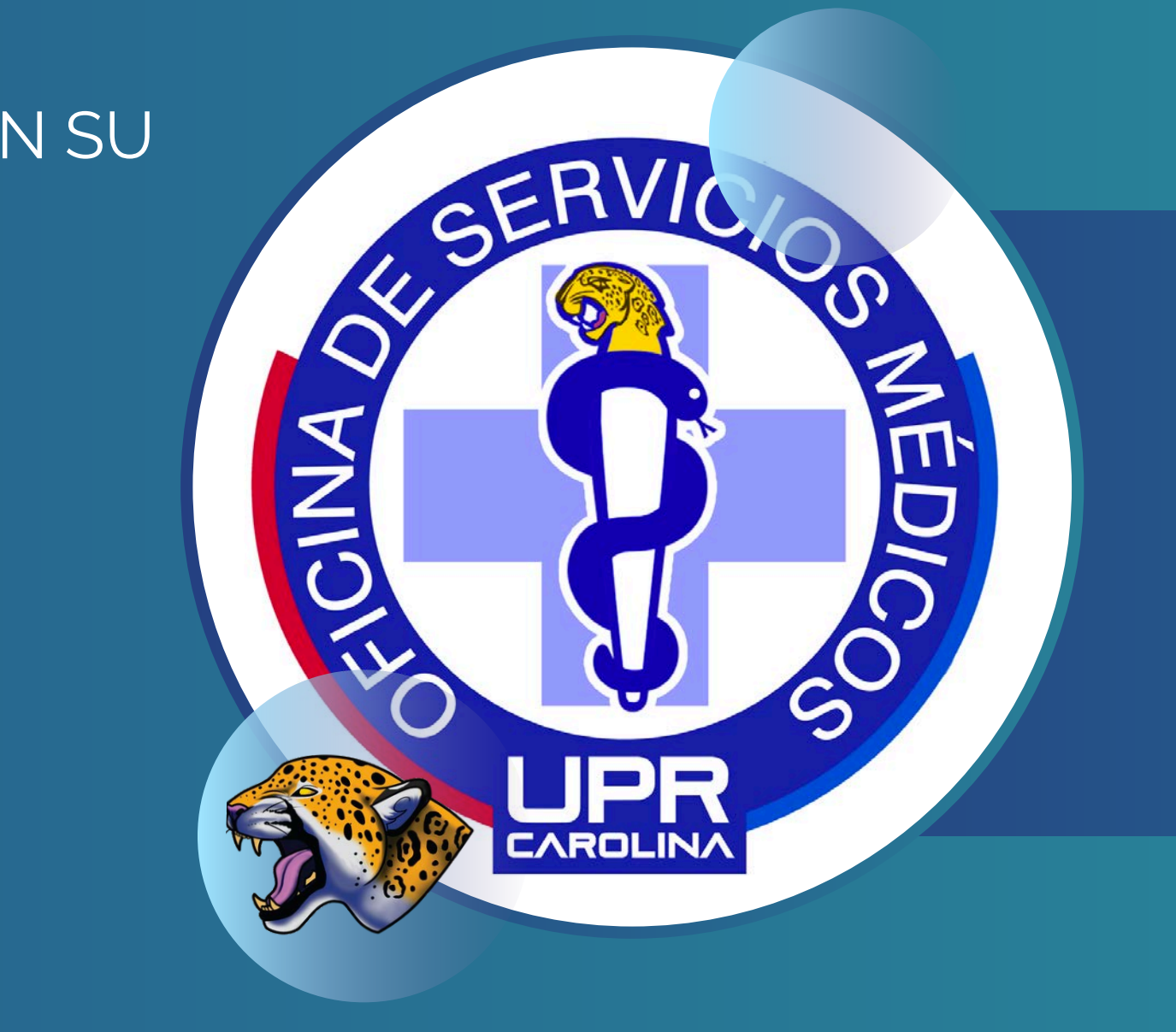

OFICINA DE SERVICIOS MÉDICOS SERVICIOSMEDICOS.CAROLINA@UPR.EDU 787-257-0000 EXT. 3364, 4599,4600,4598

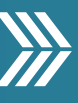